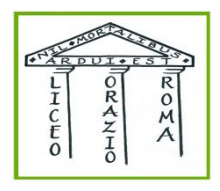

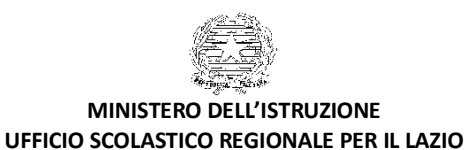

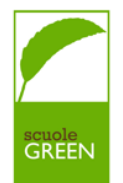

LICEO GINNASIO STATALE "ORAZIO"

Via Alberto Savinio, 40 - 00141 − ROMA 🕟 06/121125256 C.F. 80258390584 Codice univoco UFOAOG ⊠ <u>rmpc150008@istruzione.it</u> ⊠ <u>rmpc150008@pec.istruzione.it</u>

Roma, 29 novembre 2021

Circolare n. 63

Ai docenti Ai genitori Al personale ATA

## Oggetto: Ricevimenti pomeridiani genitori

Si comunica che i prossimi ricevimenti pomeridiani per i genitori degli studenti si terranno in <u>modalità</u> <u>telematica</u>, come previsto dalle misure di contenimento della diffusione del COVID-19, nei giorni 13, 14 e 15 dicembre 2021, dalle ore 15:30 alle 18:30, con il seguente calendario

| LUNEDÌ 13 DICEMBRE               | MARTEDÌ 14 DICEMBRE         | MERCOLEDÌ 15 DICEMBRE |
|----------------------------------|-----------------------------|-----------------------|
|                                  |                             |                       |
| ITALIANO E LATINO                | STORIA TRIENNIO E FILOSOFIA | INGLESE               |
| LATINO E GRECO                   | SCIENZE NATURALI            | FRANCESE              |
| ITALIANO BIENNIO E GEOSTORIA     | STORIA DELL'ARTE            | SPAGNOLO              |
| RELIGIONE/MATERIA<br>ALTERNATIVA | SOSTEGNO                    | TEDESCO               |
|                                  |                             | MATEMATICA E FISICA   |
|                                  |                             | SCIENZE MOTORIE       |

- La/il docente che per motivi personali non potesse presenziare ai colloqui nel giorno previsto provvederà ad informare la Vicepresidenza <u>entro e non oltre</u> venerdì 9 dicembre e recupererà il ricevimento il giorno 16 dicembre dalle ore 15:30 alle 18:30
- I docenti, entrando con le proprie credenziali, visioneranno la voce <u>Colloqui generali</u> in alto a destra all'interno del menù <u>Colloqui con la famiglia</u>, poi vedranno il <u>box Link live</u> dove inserire il link di Google Meet da loro generato appositamente. Per dare poi l'avvio al colloquio nel giorno stabilito, useranno il pulsante <u>Avvia colloquio live.</u>

- I genitori, dalle ore 10:00 di venerdì 10 dicembre fino al giorno prima della data di ricevimento, accederanno al Portale Classe Viva con le proprie credenziali, seguiranno il percorso <u>Colloquio</u> <u>generale > Nuovo appuntamento</u> e nel riquadro con il nome del docente, in corrispondenza della indicazione oraria, cliccheranno il pulsante "Prenota" per scegliere la posizione e la scansione oraria.
- Il giorno del colloquio accanto alla prenotazione comparirà il pulsante <u>Partecipa</u> che consentirà di accedere direttamente al colloquio con il docente nella piattaforma Google Meet.

La Dirigente Scolastica

Prof.ssa Maria Grazia Lancellotti